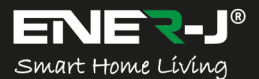

Make Your Home Smarter & Connected in Simple Steps with ENER-J

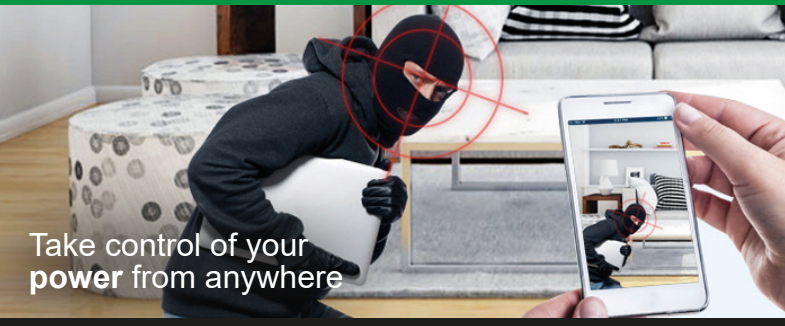

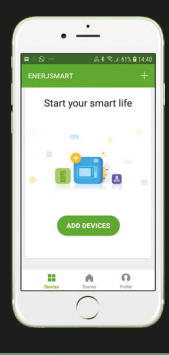

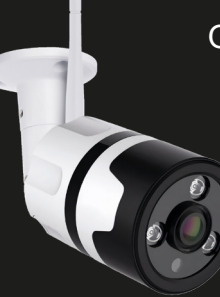

# OUTDOOR TWO WAY AUDIO SECURITY CAMERA

# Installation Guide

# Download our app from

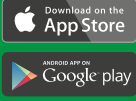

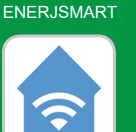

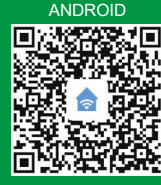

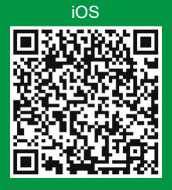

+44 (0)129 144 6105

info@ener-j.co.uk

www.ener-j.co.uk

# Please read it carefully before using the product, and keep this handy.

# ENGLISH

#### What's in the box?

Consult the checklist below for all components.

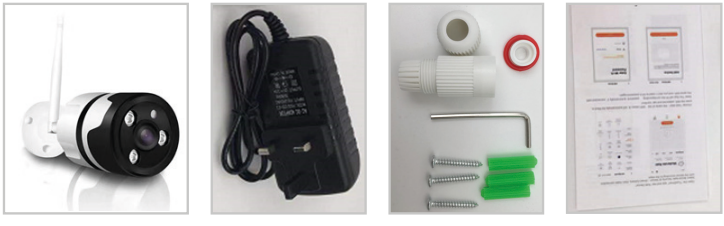

IP Camera

Charger

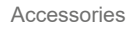

Manual

# 2 Description

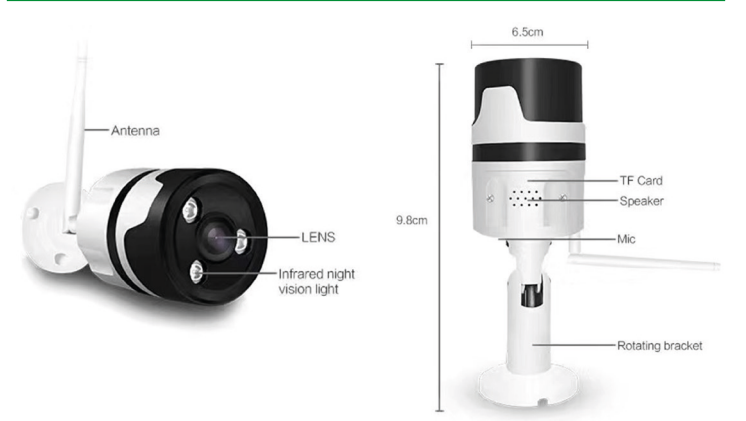

| Power        | 12V==1A                                                                                                    |
|--------------|----------------------------------------------------------------------------------------------------|
| Microphone   | Captures sounds for your video                                                                                       |
| SD card slot | Supports local SD card Storage (Max.64GB)                                                                            |
| Reset        | Press and hold for 5 seconds to reset the device (if you have modified settings, they will return to factory default |

#### 3 Install App

#### Download App:

Scan the QR code below to download and install.

#### **Register and Login:**

Open the "ENERJSMART" app to register and login according to the prompts.

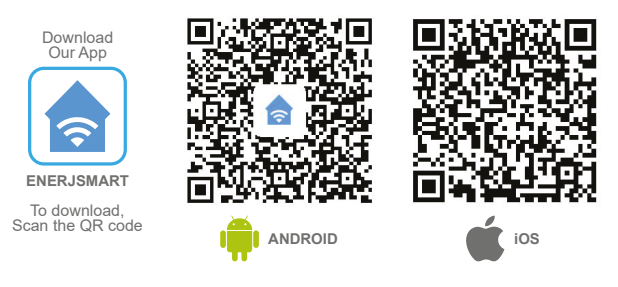

## 4 Add the Device

Please make sure that there is a available Wi-Fi and the internet is connected.

Go to App home page, click the "ADD DEVICES" on the main screen, and click the "Smart Camera".

Select the "QR CODE" in the upper right corner, click confirm and add according to the mobile phone prompt.

415

Socket (Wi-Fi)

Heater

Switch (Wi-Fi)

Search for D 🔁

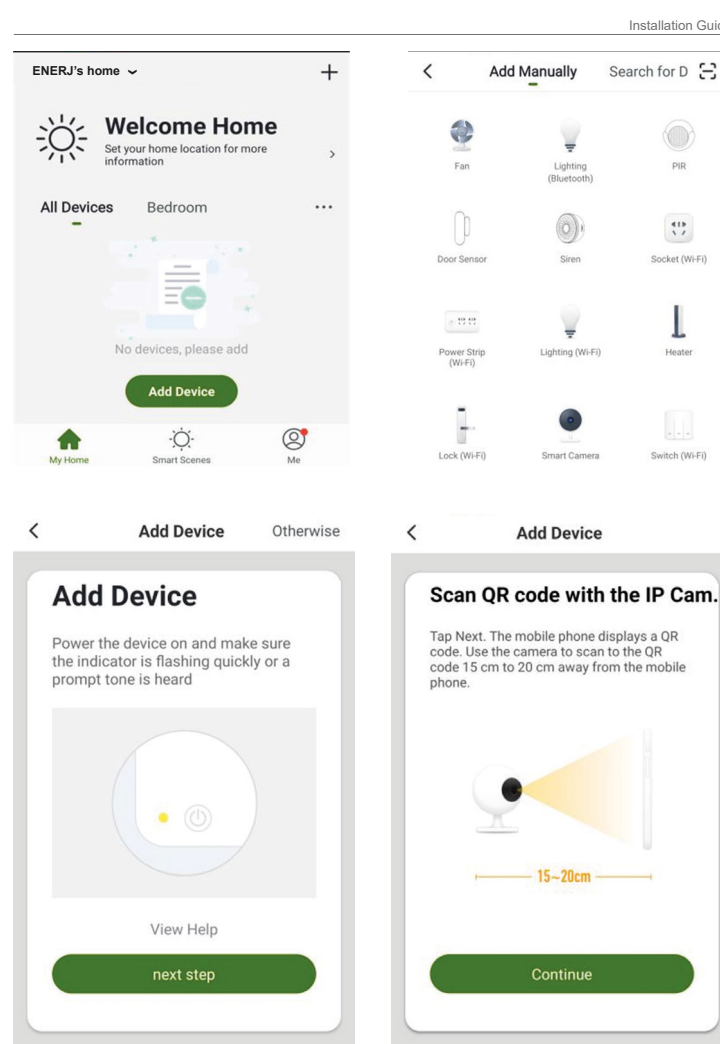

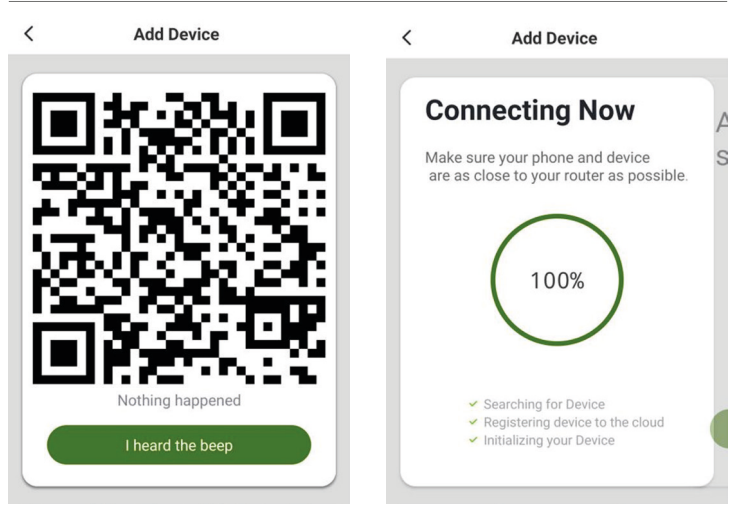

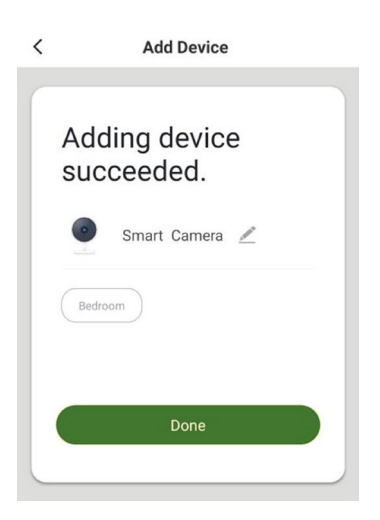

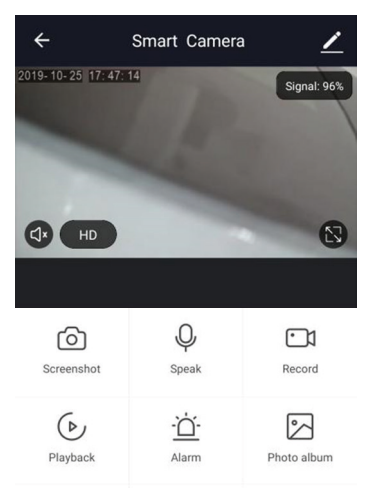

# 5 App Video Browsing Details

- 1. Preview Mode
- 2. Monitor Switch
- 3. More Device
- 4. SQ
- 5. Full Screen
- 6. Play/Pause
- 7. History file(Make sure insert Micro SD Card)
- Try to keep away from the metal space.
- Avoid the furniture, microwave oven blocked.
- Avoid the space where the audio, video and data lines wound, and keep the space away from them as large as possible.
- Ensure that as close as possible to the coverage of wireless Wi-Fi signals. Switching network environment.
- In the new network environment, please press the reset hole about 5 seconds, After hearing the voice prompt "reset camera successfully" and then connect to the network.

#### GERMAN

#### 1 Was ist in der Box?

Die folgende Checkliste enthält alle Komponenten.

# 2 Beschreibung

| Stromversorgung     | 12V==1A                                                                                                    |
|---------------------|----------------------------------------------------------------------------------------------------|
| Mikrofon            | Nimmt Sounds für Ihr Video auf.                                                                                                    |
| SD-Kartensteckplatz | Unterstützt lokale SD-Kartenspeicher (max. 64<br>GB)                                                                                                    |
| Zurücksetzen        | Halten Sie das Gerät 5 Sekunden lang<br>gedrückt, um es zurückzusetzen (wenn Sie die<br>Einstellungen geändert haben, wird es auf die<br>Werkseinstellungen zurückgesetzt. |

# 3 App installieren

#### Download App:

Scannen Sie den untenstehenden QR-Code, um ihn herunterzuladen und zu installieren.

#### Registrieren und einloggen:

Öffnen Sie die App "ENERJSMART", um sich zu registrieren und sich gemäß den Anweisungen anzumelden.

# 4 Das Gerät hinzufügen

Bitte stellen Sie sicher, dass ein WLAN verfügbar ist und das Internet verbunden ist.

Gehen Sie zur App-Startseite, klicken Sie auf "ADD DEVICES" auf im Hauptbildschirm und klicken Sie auf die "Smart Camera".

Wählen Sie den "QR CODE" in der oberen rechten Ecke, klicken Sie auf Bestätigen und fügen Sie ihn entsprechend der Handy-Eingabeaufforderung hinzu.

# 5 App Video Browsing Details

- 1. Vorschau-Modus
- 2. Monitorschalter
- 3. mehr Gerät
- 4. SQ
- 5. Vollbild
- 6. Wiedergabe/Pause
- 7. History-Datei (Stellen Sie sicher, dass Sie die Micro SD-Karte einlegen)
- Versuchen Sie, sich von dem Metallraum fernzuhalten.
- · Vermeiden Sie die Möbel, die Mikrowelle ist blockiert.

- Stellen Sie sicher, dass Sie so nah wie möglich an der Abdeckung von drahtlosen Wi-Fi-Signalen sind. Wechsel der Netzwerkumgebung.
- In der neuen Netzwerkumgebung drücken Sie bitte das Reset-Loch ca. 5 Sekunden, nachdem Sie die Spracheingabe "Kamera erfolgreich zurücksetzen"; gehört haben und verbinden Sie sich dann mit dem Netzwerk.

# FRENCH

# 1 Ce qu'il y a dans la boîte

Consultez la liste de contrôle ci-dessous pour tous les composants

# 2 Description

| Puissance           | 12V==1A                                                                                                    |
|---------------------|----------------------------------------------------------------------------------------------------|
| Microphone          | Capture des sons pour votre vidéo                                                                                                    |
| Fente pour carte SD | Prise en charge du stockage local sur carte SD (64 Go max.)                                                                                                    |
| Réinitialiser       | Maintenez la touche enfoncée pendant 5<br>secondes pour réinitialiser l'appareil (si vous<br>avez modifié les réglages, ils reviennent aux<br>réglages d'usine). |

# 3 Installer l'application

#### Télécharger l'App:

Scannez le code QR ci-dessous pour télécharger et installer.

#### Inscrivez-vous et connectez-vous:

Ouvrez l'application "ENERJSMART" pour vous enregistrer et vous connecter selon les invites.

# 4 Ajouter l'appareil

Veuillez vous assurer qu'il y a une connexion Wi-Fi disponible et que l'Internet est connecté.

Allez sur la page d'accueil de l'application, cliquez sur "ADD DEVICES" sur l'écran principal, et cliquez sur "Smart Camera".

Sélectionnez le "QR CODE" dans le coin supérieur droit, cliquez sur confirmer et ajouter en fonction de l'invite du téléphone portable.

#### 5 Détails de navigation vidéo de l'application

- 1. mode Aperçu
- 2. commutateur de moniteur
- 3. plus d'appareils
- 4. SQ
- 5. plein écran
- 6. lecture/pause
- 7. Fichier d'historique (Assurez-vous d'insérer la carte Micro SD)
- Essayez de vous éloigner de l'espace métallique.
- Évitez les meubles, le four à micro-ondes est bloqué.
- Évitez l'espace où les lignes audio, vidéo et de données s'enroulent, et gardez l'espace aussi grand que possible.
- Veillez à ce que le plus près possible de la couverture des signaux Wi-Fi sans fil. Environnement d'un réseau de commutation.
- Dans le nouvel environnement réseau, appuyez sur le trou de réinitialisation environ 5 secondes. Après avoir entendu l'invite vocale "réinitialiser la caméra avec succès", puis connectez-vous au réseau.

## ITALIAN

# 1 Cosa c'è nella scatola

Consultare la seguente lista di controllo per tutti i componenti.

#### 2 Descrizione

| Alimentazione      | 12V==1A                                                                                                    |
|--------------------|----------------------------------------------------------------------------------------------------|
| Microfono          | Cattura i suoni per il tuo video                                                                                                    |
| Slot per scheda SD | Supporta la memorizzazione locale della scheda SD (Max. 64GB)                                                                                                   |
| Reset              | Tenere premuto per 5 secondi per resettare<br>il dispositivo (se sono state modificate<br>le impostazioni, queste torneranno alle<br>impostazioni di fabbrica). |

#### 3 Installare App

#### Scarica l'App:

Scansiona il codice QR qui sotto per scaricarlo e installarlo.

#### Registrati e accedi:

Aprire l'applicazione "ENERJSMART" per registrarsi ed effettuare il login secondo le istruzioni.

#### 4 Aggiungere il dispositivo

Assicuratevi che ci sia un Wi-Fi disponibile e che la connessione internet sia collegata.

Vai alla pagina iniziale dell'applicazione, clicca su "AGGIUNGI DISPOSITIVI" nella schermata principale e clicca su "Smart Camera".

Selezionare il "CODICE QR" nell'angolo in alto a destra, fare clic su conferma e aggiungere in base alla richiesta del cellulare.

#### 5 Dettagli di navigazione del video dell'applicazione

- 1. Modalità di anteprima
- 2. Interruttore del monitor

- 3. Più dispositivo
- 4. SQ
- 5. Schermo intero
- 6. Riproduzione/pausa
- 7. File di cronologia (assicurarsi di inserire la scheda Micro SD)
- Cercate di tenere lontano dallo spazio metallico
- Evitare i mobili, forno a microonde bloccato.
- Evitare lo spazio dove si avvolgono le linee audio, video e dati, e tenere lo spazio lontano da loro il più grande possibile.
- Assicurarsi che il più vicino possibile alla copertura dei segnali Wi-Fi senza fili. Switching ambiente di rete.
- Nel nuovo ambiente di rete, si prega di premere il foro di reset per circa 5 secondi, dopo aver sentito il prompt vocale "reset camera successfully" e quindi connettersi alla rete.

#### Thank you for choosing ENER-J!

Customer satisfaction is our TOP priority, please let us know how you felt about your experience. Happy? We are so happy that you are pleased with our product. Feel free to express your newfound joy! Share your experience by writing a review.

Not Happy? If you are not fully satisfied with the item you received, have any problems like damages, or questions, please contact us. We typically respond within 24-48 hours.

#### Caution:

Products should be installed as per the instructions mentioned in this manual and also as per current electrical codes National Electric Code (NEC).

To avoid the risk of fire, electrical shock or injury, it is advisable that the installation is done by a trained Electrician. Also it is important that mains power supply is switched off before the product is installed or repaired.

It is advisable to keep the manual for future reference.

# Please Note:

Wi-Fi frequency is 2.4G and not 5G (5G not supported). You can do this by contacting your broadband service provider and requesting to either switch to 2,4G entirely or split it between 2.4G and 5G.

If despite following the process as instructed above, you still fail to add the device, then possibly there is a firewall on your Wi-Fi router blocking this device to be connected to your Wi-Fi Router. In such a case you would need to disable the firewall, add this device following above process and once the device is added, enable the firewalls back again.

#### Stuck? Confused?

Contact our Technical Support team on: T: +44 (0)2921 252 473 E: support@ener-j.co.uk Lines are open Mon - Fri (8am to 4pm)